Le schede seguenti descrivono le operazioni da eseguire per aggiornare l'installazione sia lato Client che lato Server di ArcaEvolution. Per quanto queste possano sembrare di facile esecuzione, presuppongono una conoscenza sistemistica per la quale sconsigliamo che siano eseguite da tecnici non in grado di ripristinare la configurazione originale qualora dovessero esserci malfunzionamenti di qualunque tipo o origine .

Prima di qualsiasi operazione è doveroso effettuare un backup completo di tutti i database interessati e delle directory client dove fossero presenti delle personalizzazioni.

Salvare il file dal percorso indicato nella mail sul proprio Server.

Esempio: C:\aggiornamenti

| Downloa | d del file                                          | Rea Talking                                                                                                    | x              |
|---------|-----------------------------------------------------|----------------------------------------------------------------------------------------------------|----------------|
| Aprire  | o salvare il fi                                     | ile?                                                                                                    |                |
| 1       | Nome: I                                             | build_3097.zip                                                                                                    |                |
|         | Tipo: (                                             | Cartella compressa, 114 MB                                                                                                    |                |
|         | Da: s                                               | s-rm3-arcaevo                                                                                                    |                |
|         |                                                     | Apri Salva Annull                                                                                                    | a              |
| 🔽 Avv   | isa sempre prima                                    | a di aprire questo tipo di file                                                                                                    |                |
| 8       | l file scaricati<br>danneggiare i<br>non aprire o s | da Internet possono essere utili, ma alcuni file po<br>I computer. Se l'origine non è considerata attendi<br>alvare il file. <u>Quali rischi si corrono</u> | ssono<br>bile, |

Scompattare il file ed inserire la password indicata nella mail. Per decomprimere il file NON utilizzare il programma standard di Windows ma un apposito decompressore, ad esempio ZipGenius, 7zip, WinZip o WinRar.

Premere: OK

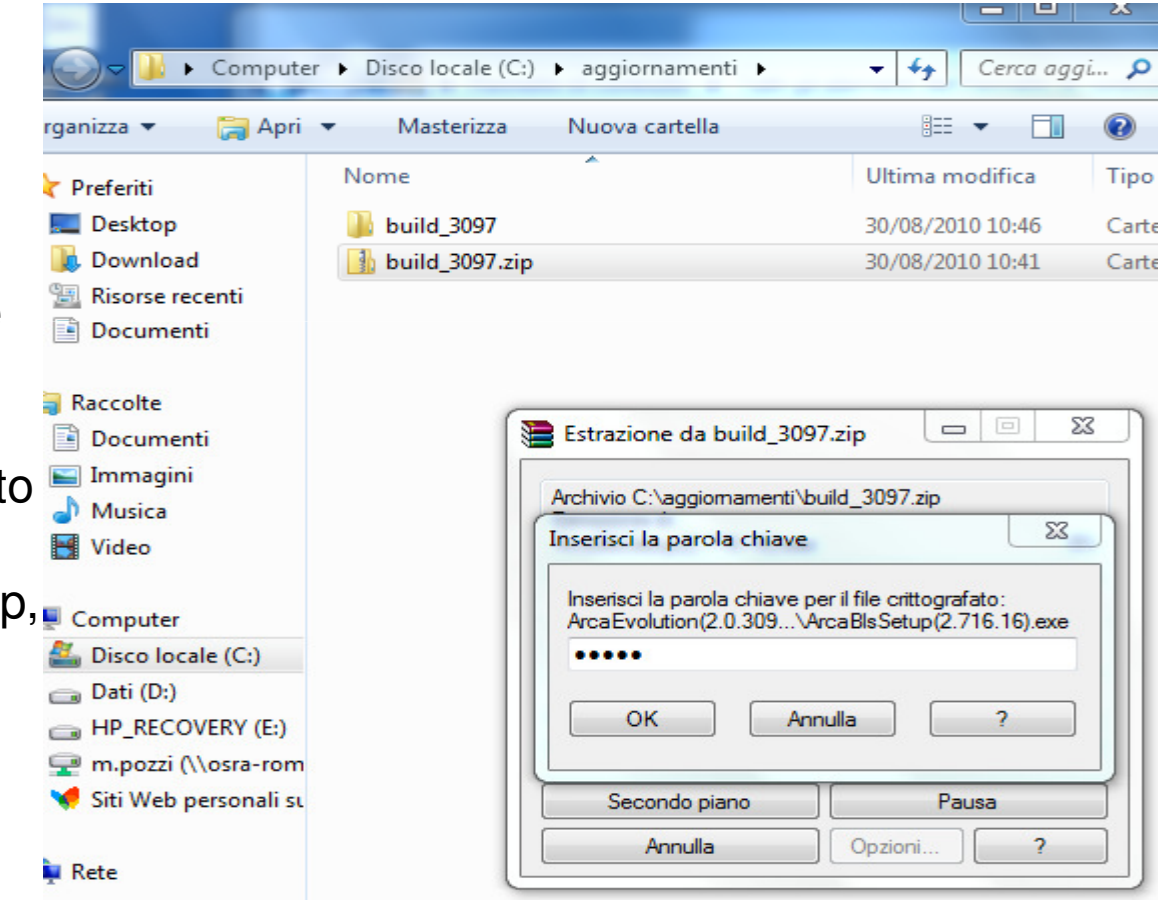

L'aggiornamento di Arca Evolution viene facilitato seguendo le indicazioni descritte nel file Install.hta, seguendone la procedura guidata.

| « Disco lo | cale (C:) 🕨 aggiornamenti 🕨 build_309 | 7 • ArcaEvolution(2.0.3097)(2.716 | .16) 🕨 👻           | <b>€</b> † Cerca Arca |
|------------|---------------------------------------|-----------------------------------|--------------------|-----------------------|
| Includi    | nella raccolta 🔻 Condividi con 🔻      | Masterizza Nuova cartella         |                    | !≡ ▼ 🔳                |
|            | Nome                                  | Ultima modifica                   | Tipo               | Dimensione            |
| р          | 퉬 ArcaBLS                             | 06/08/2010 10:25                  | Cartella di file   |                       |
| bad        | 퉬 ArcaWIN                             | 06/08/2010 10:24                  | Cartella di file   |                       |
| recenti    | 퉬 AutoRun                             | 06/08/2010 10:24                  | Cartella di file   |                       |
| nenti      | 퉬 Componenti                          | 06/08/2010 10:24                  | Cartella di file   |                       |
|            | Autorun.inf                           | 12/09/2008 16:28                  | Informazioni di in | 1 KB                  |
|            | 🔁 Eula.pdf                            | 12/09/2008 16:51                  | Adobe Acrobat D    | 48 KB                 |
| nenti      | 🛅 Install.hta                         | 26/11/2009 17:37                  | Applicazione HTML  | 59 KB                 |
| jini       |                                       |                                   |                    |                       |

Per aggiornare il lato Server, cliccare su: Arca Evolution BLS

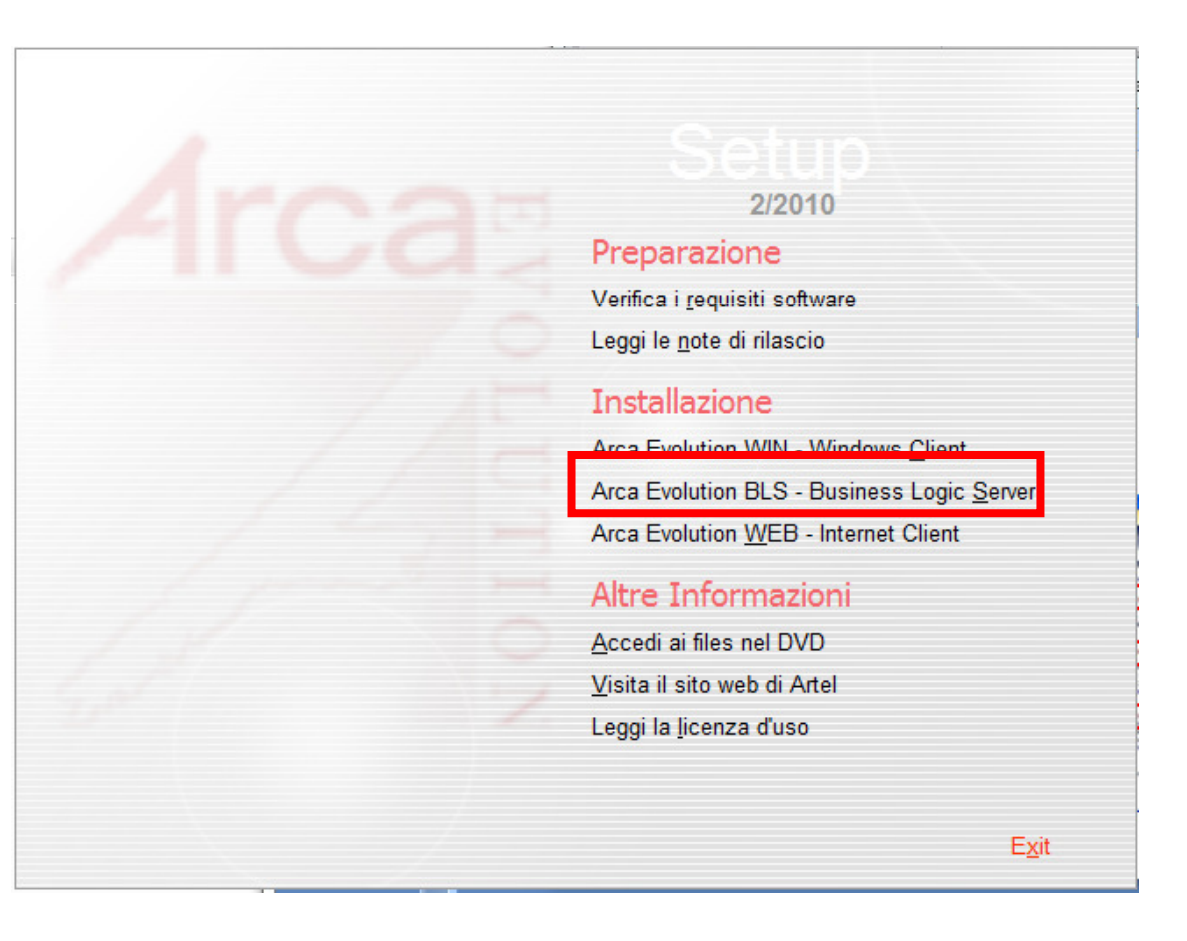

Premere: OK

|                                            | Preparazione                                                                                                    |
|--------------------------------------------|----------------------------------------------------------------------------------------------------|
|                                            | Verifica i <u>r</u> equisiti software                                                                                          |
|                                            | Leggi le <u>n</u> ote di rilascio                                                                                              |
| Arca Evolution                             | 23                                                                                                    |
| Installazione del Bu<br>potrebbe richieder | isiness Logic Server di Arca Evolution; l'operazione<br>e qualche minuto.                                                      |
| Installazione del Bu<br>potrebbe richieder | isiness Logic Server di Arca Evolution; l'operazione<br>e qualche minuto.<br>OK Annulla                                        |
| Installazione del Bu<br>potrebbe richieder | isiness Logic Server di Arca Evolution; l'operazione<br>e qualche minuto.<br>OK Annulla<br><u>V</u> isita il sito web di Artel |

Premere: Avanti >

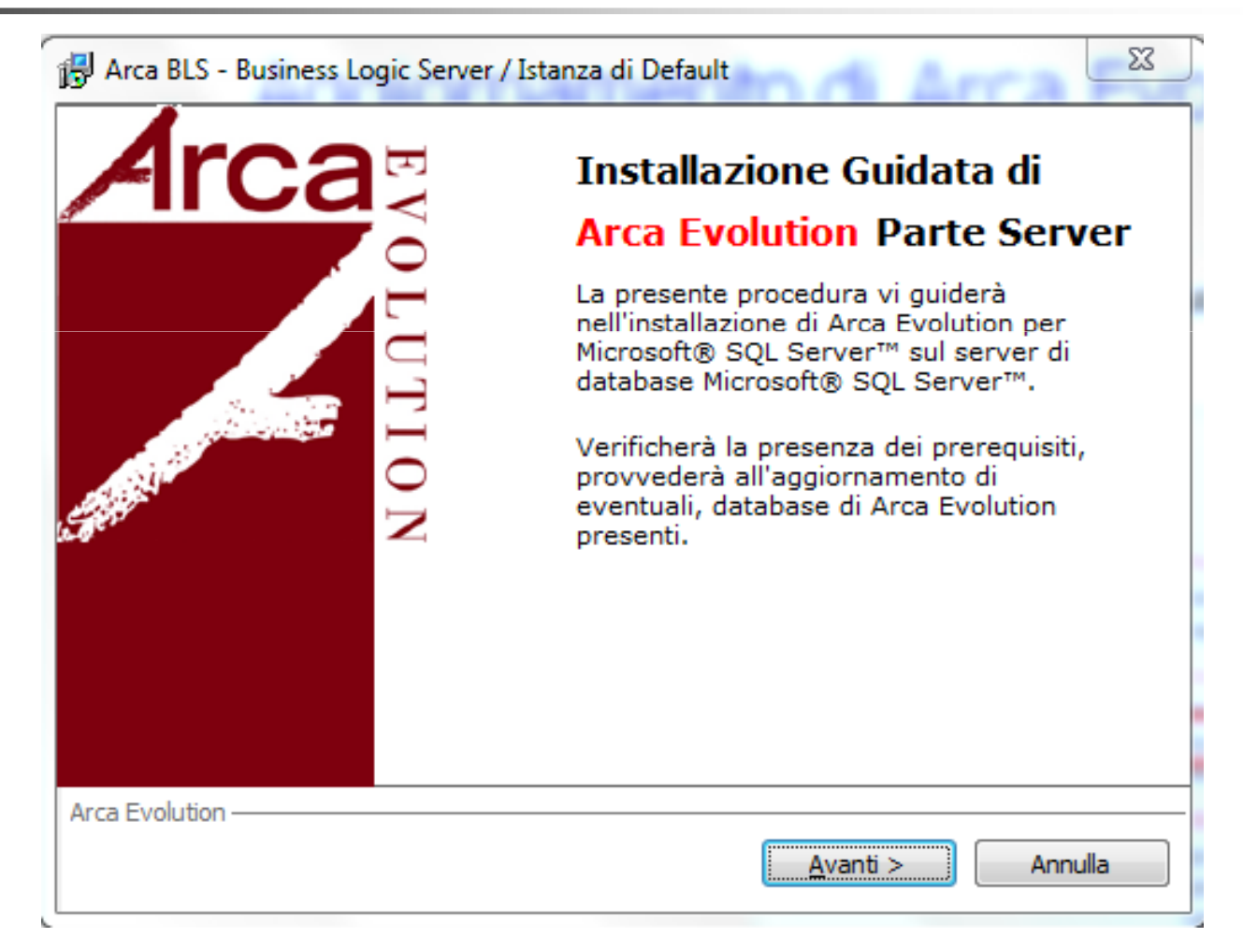

Selezionare l'istanza di SQL Server dove è installato Arca Evolution.

Premere: Avanti >

| 🛱 Arca BLS - Business Logic Server / Istanza di Default                | X       |
|------------------------------------------------------------------------|---------|
| Installazione di Arca Evolution                                        | Arca    |
| Selezione dell'istanza di SQL Server su cui effettuare l'installazione |         |
| Istanza di SQL Server                                                  |         |
| Default                                                                |         |
|                                                                        |         |
|                                                                        |         |
|                                                                        |         |
|                                                                        |         |
|                                                                        |         |
|                                                                        |         |
| Area Evolution                                                         |         |
| Arca Evolution                                                         | Annulla |

Selezionare le Ditte che si vogliono aggiornare e se si vuole installare una nuova versione della Ditta Dimostrativa (è consigliato) in sostituzione di quella presente sul server.

Premere: Avanti >

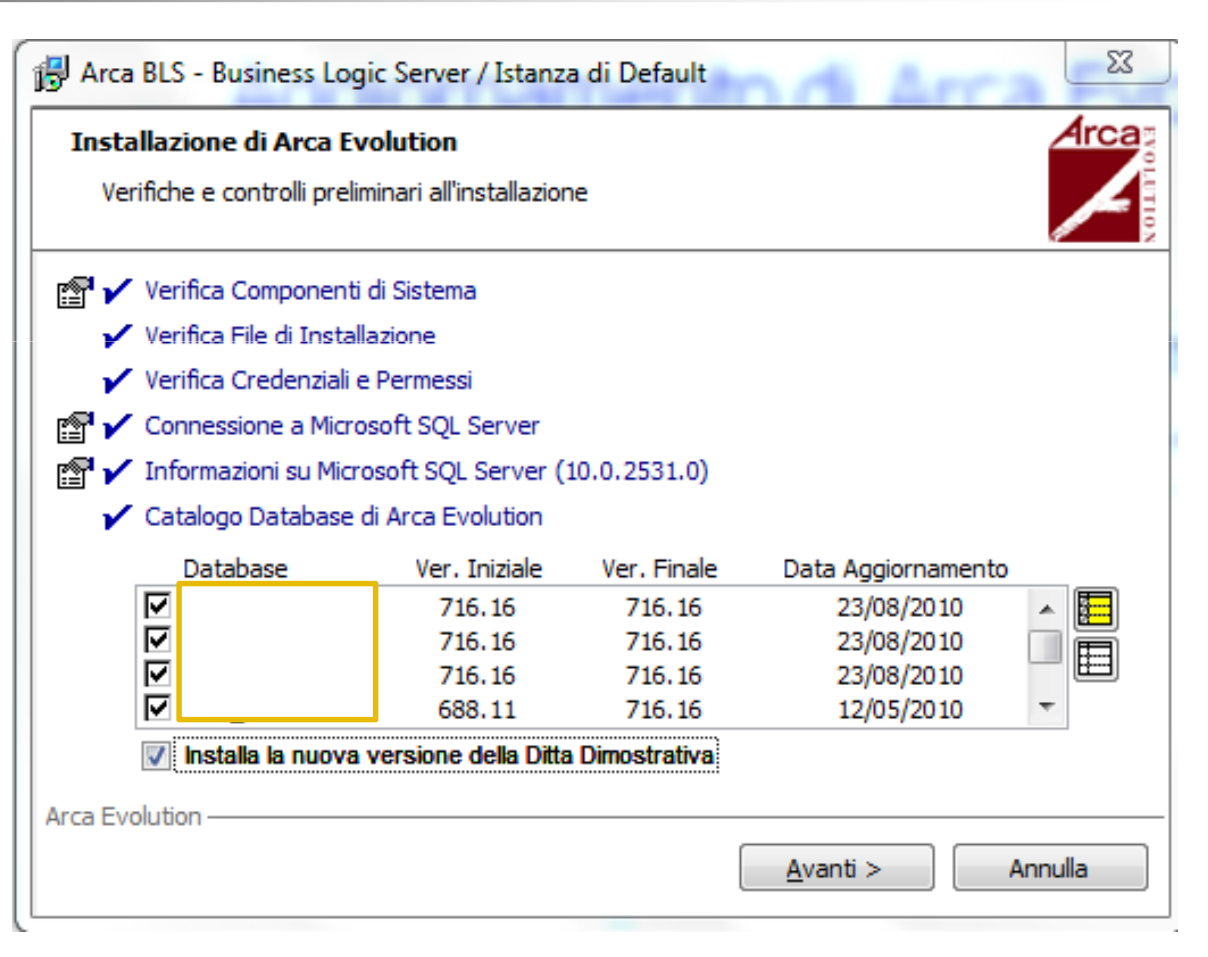

Selezionare le opzioni che si vogliono eseguire, facendo riferimento ai suggerimenti proposti.

Premere:

| Arca BLS - Business Logic Server / Istanza di Default                                               |
|----------------------------------------------------------------------------------------------------|
| Aggiornamento di Arca Evolution                                                                     |
| Arca Evolution è già installato su questo server.<br>Il setup si pone in modalità di aggiornamento. |
| Effettua lo SHRINK per ciascuna Ditta esistente                                                     |
| Ffettua l'UPDATE USAGE per ciascuna Ditta esistente                                                 |
| Ffettua l'aggiornamento in modo Transazionale                                                       |
| Ricalcola gli Indici per tutte le tabelle                                                           |
|                                                                                                    |
|                                                                                                    |
|                                                                                                    |
|                                                                                                    |
|                                                                                                    |
|                                                                                                    |
| Posizionarsi con il Mouse sulle voci per aver dettagli sulle Opzioni                                |
| Arca Evolution                                                                                      |
| <u>Annulla</u>                                                                                      |
|                                                                                                    |

Premere:

| 🖶 Arca BLS - Business Logic Server / Istanza di Default                   | 23     |
|---------------------------------------------------------------------------|--------|
| Aggiornamento di Arca Evolution                                           | Arcas  |
| Copia dei file di database necessari per l'installazione                  |        |
| Copia del Database di Sistema (ADB_System: 74,1 MB)                       |        |
| Copia del Database Operativo della Ditta Dimostrativa (ADB_Demo: 80,5 MB) |        |
|                                                                           |        |
|                                                                           |        |
|                                                                           |        |
|                                                                           |        |
|                                                                           |        |
|                                                                           |        |
| Arca Evolution                                                            |        |
| <u>A</u> vanti > A                                                        | nnulla |

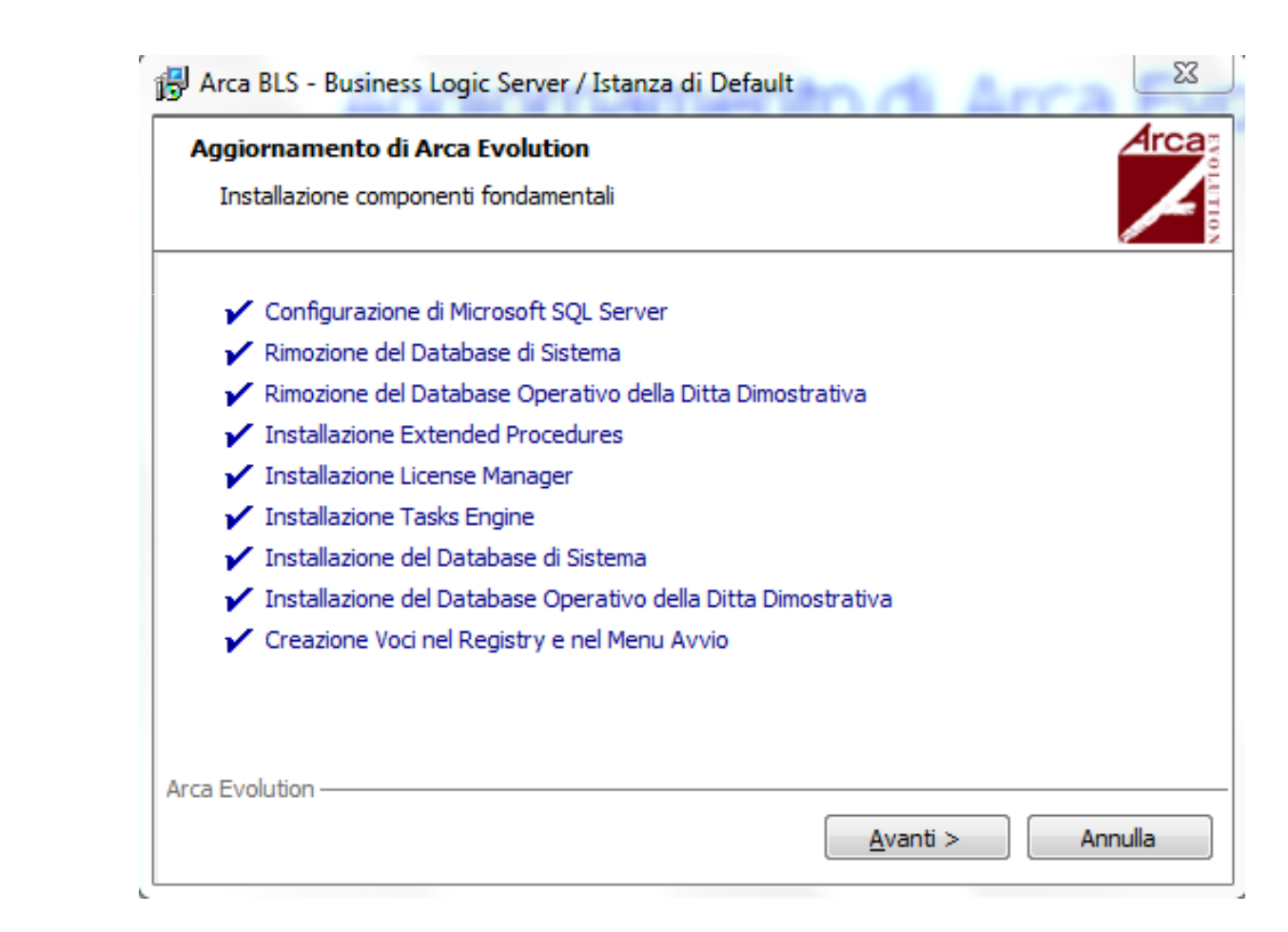

Premere:

23 🛃 Arca BLS - Business Logic Server / Istanza di Default **Arca**s Aggiornamento di Arca Evolution Aggiornamento delle ditte esistenti Disable All Tasks Aggiornamento: Backup Garbage Collection Set Database Defaults Create Changed Indexes & Reorganize Clear All .NET Code & Ins .NET Core Create Changed Default Constraints Clear All T-SQL Code & Ins T-SQL Core Create Changed Checks Constraints Disable All Triggers Create Changed Foreign Key Constraints ✓ Remove Changed Foreign Key Constraints ✓ Create .NET & T-SOL Other Code Remove Changed Checks Constraints Refresh Comments, Brokers, Tables, AddIns Remove Changed Default Constraints Apply Other Normalization Remove Changed Indexes Enable All Triggers ADB Schema Upgrade ✓ ADW Schema Upgrade Database Maintenance Enable All Tasks ✓ Set Security & Server Defaults Arca Evolution Annulla Avanti >

Premere:

Aggiornamento terminato.

Premere: Fine

| Arca BLS - Business Logic Server / Istanza di Default                                                                                                    |
|----------------------------------------------------------------------------------------------------|
| Aggiornamento di Arca Evolution Aggiornamento delle ditte esistenti                                                                                                    |
| Complimenti !!                                                                                                    |
| Installazione della parte server (BLS) di Arca Evolution terminata con<br>successo; premere il tasto fine per uscire dalla procedura di setup.<br>Si tenga presente che l'installazione ha generato un file di log in:<br><cartella documenti="">\Arca Evolution - Server Setup logs.<br/>E' possibile cancellare il file o mantenerlo come documentazione.</cartella> |
| Cancella File di Log 🔲 Visualizza File di Log                                                                                                    |
| Fine                                                                                                    |
|                                                                                                    |

#### Aggiornamento di Arca Evolution. Client

Rimuovere eventuali link ad ArcaEvolution presenti sul Desktop o sulla Barra di Avvio Veloce e crearne di nuovi, se necessario.